### Amero guide SÅDAN SER DU DE VARER I HAR SOLGT ONLINE

## Trin 1:

Login på butikkens backoffice system og vælg "rapporter"

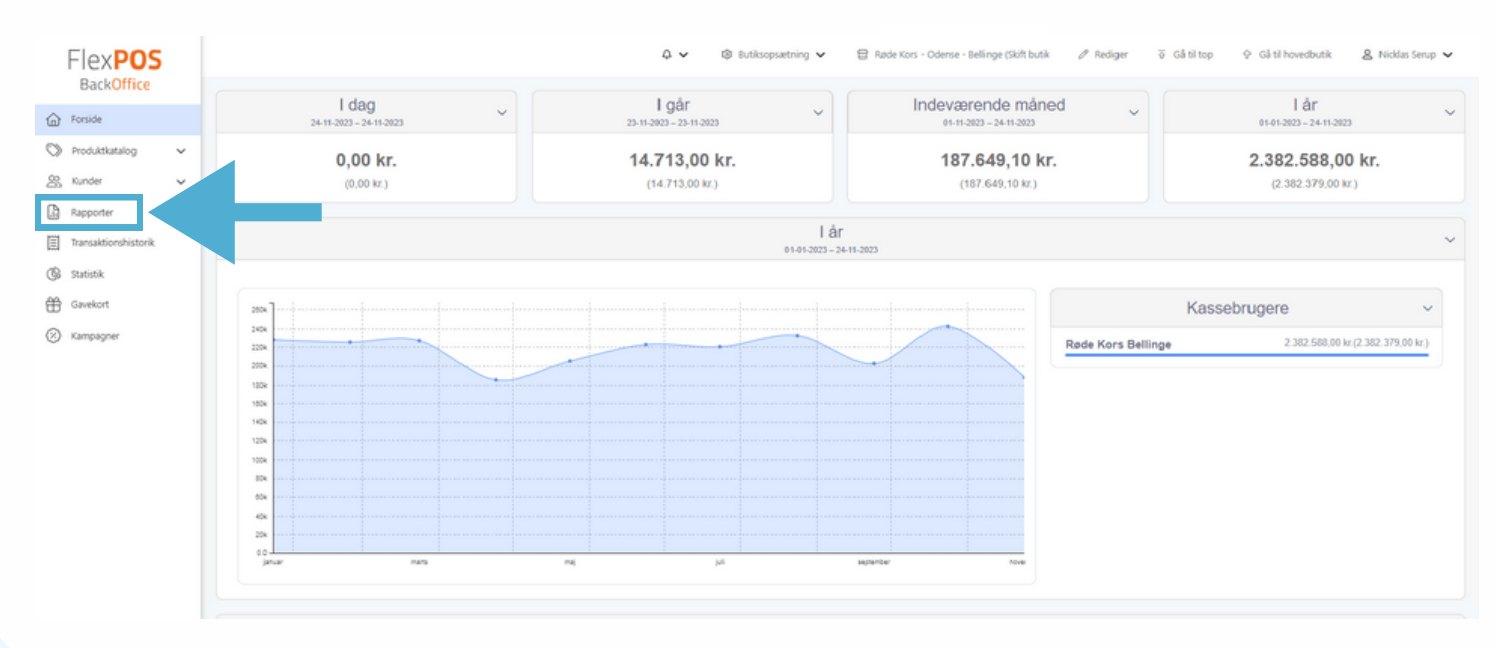

# Trin 2:

Vælg rapporten der hedder "Salg pr. visningsgruppe"

| Flex <b>POS</b>                                                         | 🗘 🗸 🛞 Butikopsætning 🗸 🖽 Røde Kors - Gense - Bennge (sturt butik 🧳 Rediger 🕤 Gål til kop 🔮 Gål til hovedbutik ዿ Niddas Serup 🗸                                                            |                      |                                                                                        |           |                                                                                                    |           |  |  |  |  |  |  |  |
|-------------------------------------------------------------------------|----------------------------------------------------------------------------------------------------|----------------------|----------------------------------------------------------------------------------------|-----------|----------------------------------------------------------------------------------------------------|-----------|--|--|--|--|--|--|--|
| Forside                                                                 | Rapporter                                                                                                    |                      |                                                                                        |           |                                                                                                    |           |  |  |  |  |  |  |  |
| Produktkatalog 🗸 🗸                                                      | Salg                                                                                                    |                      | Lager                                                                                  | Diverse   |                                                                                                    |           |  |  |  |  |  |  |  |
| Rapporter                                                               | Top 1000 produkter<br>Viser liste over de 1000 mest solgte produkter                                                                                                    | $\ominus$            | Interne lagerbevægelser<br>Viser til- og afgang af produkter indenfor en given periode | $\ominus$ | Rapportbestilling<br>Tungere rapporter og eksporteringer kan hentes under Rapportbestilling                                                                                              | $\ominus$ |  |  |  |  |  |  |  |
| III Transationfuntorik<br>Gi statistik<br>III Gavekont<br>III Kampagner | Salg pr. kassebruger<br>Viser en liste over omsætning pr. kassebruger - Inklusiv salg, retur og total                                                                                     | $\ominus$            |                                                                                        |           | Produktliste (kun lagenhändterede produkter)<br>Viser liste over produkter - kan sorteres eller brand eller finansgruppe (Vare<br>der har undtag lagetbehandling sat bliver finsorteres) | $\ominus$ |  |  |  |  |  |  |  |
|                                                                         | Salg pr. kassebruger (Udvidet)<br>Viser en liste over omsætning pr. kassebruger inklusiv salg, retur og total.<br>Opdett i samlet total af produkter og ydelser. Viser også gennemsnitlig | $\bigcirc$           |                                                                                        |           | Kundeliste (Special)<br>Viser liste over kunder                                                                                                    | $\ni$     |  |  |  |  |  |  |  |
|                                                                         | Salg pr. brand<br>Viser salg og retur grupperet pr. brand                                                                                                    | $\ominus$            |                                                                                        |           |                                                                                                    |           |  |  |  |  |  |  |  |
|                                                                         | Salg pr. brand grupperet på finansgruppe<br>Viser salg og retur for brand grupperet på finansgruppe                                                                                       | $\ominus$            |                                                                                        |           |                                                                                                    |           |  |  |  |  |  |  |  |
|                                                                         | Salg pr. produkt pr. kunde<br>Viser salg og antal på kunder, grupperet på produkt.                                                                                                    | $\ominus$            |                                                                                        |           |                                                                                                    |           |  |  |  |  |  |  |  |
|                                                                         | Salg pr. vieningsgruppe<br>Viser Salg og Retur, grupperet pr. visningsgruppe                                                                                                    | $\overline{\ominus}$ |                                                                                        |           |                                                                                                    |           |  |  |  |  |  |  |  |
|                                                                         | Salg pr. finansgruppe                                                                                                    | $\bigcirc$           |                                                                                        |           |                                                                                                    |           |  |  |  |  |  |  |  |

#### Amero

### Amero guide SÅDAN SER DU DE VARER I HAR SOLGT ONLINE

# Trin 3:

- 1. Vælg det *dato interval* i gerne vil se ordrer fra.
- 2. Ved Kasse/POS vælges **"Webshop kasse"**, hvis i KUN vil se de varer der er solgt på webshoppen. Den tager altså IKKE salget med på de webshop varer der er solgt fysisk i butikken. Herefter får i en salgsrapport over de ting der udelukkende er solgt Online.

| FlexPOC              | 🗘 🗸 😢 Butiksopsætning 🗸 📄 Ræde Kors - Odense - Bellinge (Skilt butik 🖉 Bediger 🦉 Gå til top 💱 Gå til hovedbutik ዿ Niddlas Serup 🗸 |                     |                               |          |              |            |                  |               |                   |                     |   |                 |          |             |
|----------------------|----------------------------------------------------------------------------------------------------|---------------------|-------------------------------|----------|--------------|------------|------------------|---------------|-------------------|---------------------|---|-----------------|----------|-------------|
| BackOf 1             | Fra/From                                                                                                    | 01-10-2023          | 🛗 Ti/To 2                     | 2-11-202 | 3            |            | -                | Visningsgrup  | per/Display Gro   | ps Amero Webintegra | 2 | Kasse/POS Websh | op kasse | Vis rapport |
| (L) Forside          | Inkluder gavekort/include vou                                                                                                    | chers Okomekt Thats | 2                             |          |              | _          |                  | Sec.met       |                   |                     |   |                 |          |             |
| Produktkatalog       | 14 < 1                                                                                                    | af1 > 1             | >I Ů € 100% ~                 |          | ~ 8          |            |                  | Søg   Næste   |                   |                     |   |                 |          |             |
| 👷 Kunder 🗸 🗸         |                                                                                                    |                     |                               |          |              |            |                  |               |                   |                     |   |                 |          |             |
| Rapporter            | Salg pr. visningsgruppe                                                                                                    | (22-11-2023)        | 1/1                           |          |              |            | Periode          | 01-10-2023 ti | 22-11-2023        |                     |   |                 |          |             |
| Transaktionshistorik | Kasser: Webshop kass                                                                                                    |                     |                               |          |              |            |                  |               |                   |                     |   |                 |          |             |
| 🕼 Statistik          | Visningsgruppe                                                                                                    | Produktnummer       | Navn                          | Farve    | Sterrelse An | ital<br>15 | Salg<br>5.420.00 | Retur         | Total<br>5.420.00 |                     |   |                 |          |             |
| AA                   | Webintegration                                                                                                    | UDE122270           | 80'er sengebord, mellem       | _        |              | 1          | 100,00           | 0.00          | 100.00            |                     |   |                 |          |             |
| E Cavekort           |                                                                                                    | UDE123615           | Baltija vase                  |          |              | 1          | 195,00           | 0.00          | 195,00            |                     |   |                 |          |             |
| Kampagner            |                                                                                                    | BJR118106           | Bjørn Wiinblad platte         |          |              | 1          | 150,00           | 0.00          | 150,00            |                     |   |                 |          |             |
| ~                    |                                                                                                    | UDE120804           | Glasbord                      |          |              | 1          | 250,00           | 0,00          | 250,00            |                     |   |                 |          |             |
|                      |                                                                                                    | UDE123993           | Leklint standerlampe          |          |              | 1          | 600,00           | 0.00          | 600,00            |                     |   |                 |          |             |
|                      |                                                                                                    | MCD119364           | McDonald's vintage kop        |          |              | 1          | 75,00            | 0,00          | 75,00             |                     |   |                 |          |             |
|                      |                                                                                                    | ME100914K           | Menu fad                      |          |              | 1          | 125,00           | 0.00          | 125,00            |                     |   |                 |          |             |
|                      |                                                                                                    | UDE123167           | Monstret guivtæppe            |          |              | 1          | 450,00           | 0,00          | 450,00            |                     |   |                 |          |             |
|                      |                                                                                                    | UDE122042           | Oxford vinleksikon            |          |              | 1          | 125.00           | 0.00          | 125,00            |                     |   |                 |          |             |
|                      |                                                                                                    | UDE123133           | PH5 pendel lampe              |          |              | 1          | 1.150,00         | 0,00          | 1.150,00          |                     |   |                 |          |             |
|                      |                                                                                                    | RET114005           | Retro bogkasse med skydelåger |          |              | 1          | 125,00           | 0.00          | 125,00            |                     |   |                 |          |             |
|                      |                                                                                                    | UDE123139           | Sony headphones               |          |              | 1          | 750,00           | 0,00          | 750,00            |                     |   |                 |          |             |
|                      |                                                                                                    | UDE122282           | Spisebord i markt træ         |          |              | 1          | 850,00           | 0.00          | 850,00            |                     |   |                 |          |             |
|                      |                                                                                                    | UDE123612           | Udstoppet ræv                 |          |              | - 1        | 325.00           | 0.00          | 325.00            |                     |   |                 |          |             |
|                      |                                                                                                    | UDE121425           | Uglefigur                     |          |              | 1          | 150,00           | 0,00          | 150,00            |                     |   |                 |          |             |
|                      | Total                                                                                                    |                     |                               |          | 1            | 15         | 5420             | 0             | 5420              |                     |   |                 |          |             |
|                      |                                                                                                    |                     | 1/1                           |          |              |            |                  |               |                   |                     |   |                 |          |             |

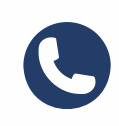

Har I brug for hjælp, er I altid velkomne til at kontakte os på **77 34 34 80** 

Amero